Betreff: Anleitung Bildersuche

## Suche nach Bilder

z.B.

- 1. In der FloraWeb bei Pflanzenname trollius eur eintippen und aufrufen.
- 2. Dort Trollius europaeus L. auswählen und anklicken
- 3. Jetzt erscheint unten Fotos bei www.gerhard.nitter.de
- 4. Anklicken und dann geht gleich die richtige Webseite von Gerhard Nitter auf.
- 5. In diesem Fall http://www.gerhard.nitter.de/Steckbriefe/Trollius-europaeus.html

Wenn es dazu keine gibt, kommt Not Found (wie z.B. bei Campanula alpina)

In diesem Sinne Monika